# YEAR END 2021NEW USERS: COGNOS

Cognos reporting

christine.rogerson@admin.cam.ac.uk

# COGNOS REPORTS

| From Univers | ity Finance                       |
|--------------|-----------------------------------|
|              | <section-header></section-header> |

COGNOS login ()

#### **CUFS Datamart: Current status**

| CUFS Datamart:      | Current stat | Cheo<br>succe<br>and the<br>tus | Sk dataman<br>Ssfully updat<br>Prefresh da | has<br>ted |
|---------------------|--------------|---------------------------------|--------------------------------------------|------------|
| Datamart name       | Status       | Last successful build time      | 401                                        | 6          |
| AP Invoice Payments | DATAMART OK  | 01-JUL-19 01:44:28              |                                            |            |
| AP Invoices         | DATAMART OK  | 01-JUL-19 02:26:03              |                                            |            |
| General Ledger      | DATAMART OK  | 01-JUL-19 01:06:49              |                                            |            |
| Grants Datamart     | DATAMART OK  | 01-JUL-19 04:14:35              |                                            |            |
| Sales Transactions  | DATAMART OK  | 01-JUL-19 02:09:44              |                                            |            |
| X5                  | DATAMART OK  | 01-JUL-19 04:28:59              |                                            |            |

NB: Allow for overnight Cognos data refresh, especially as deadlines approach

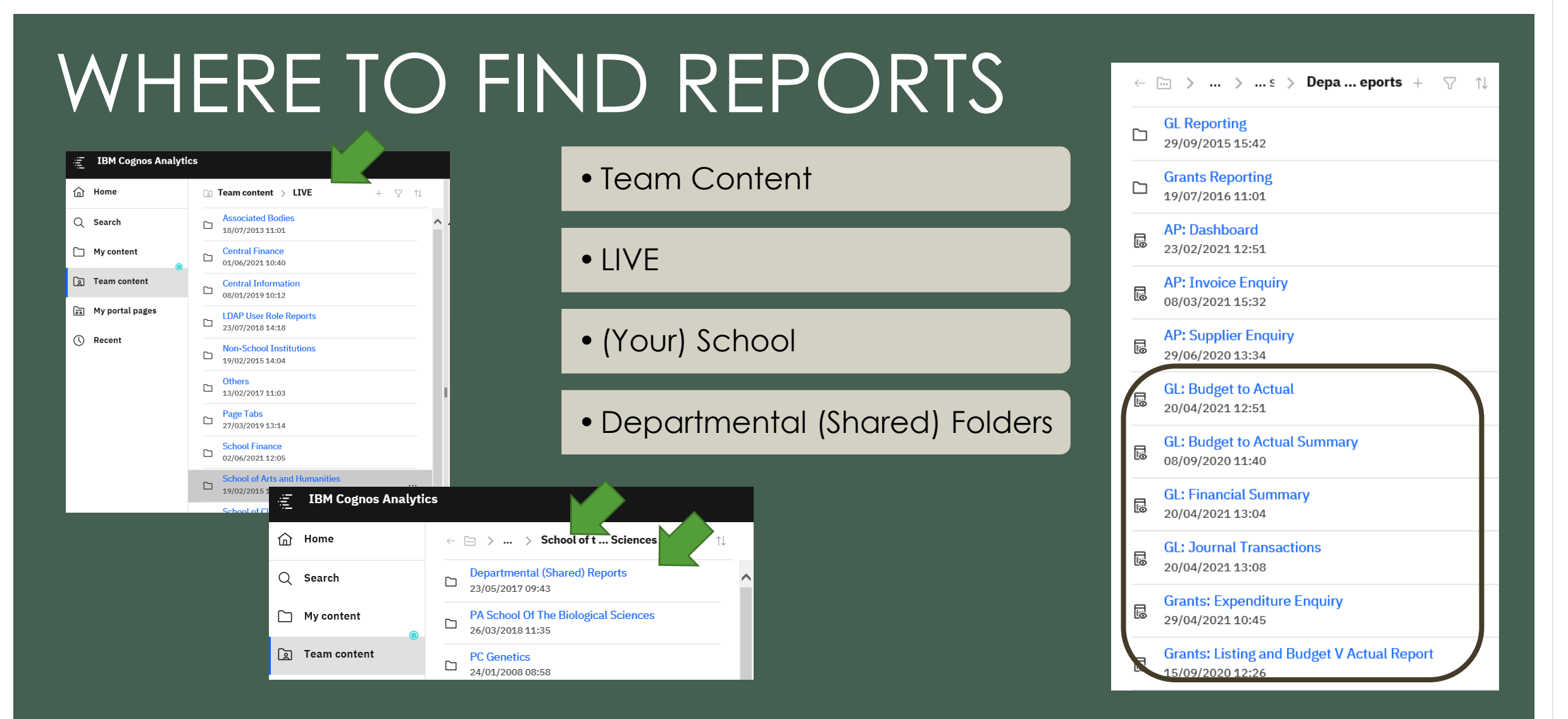

https://www.finance.admin.cam.ac.uk/training/guidance-and-FAQ/cognos-11

# WHICH REPORT?

| General Ledger              | Grants                                                  |
|-----------------------------|---------------------------------------------------------|
| GL Financial Summary report | Year end report (by date range)*                        |
| GL Budget to Actual summary | Grants: Listing and Budget V Actual                     |
| GL: Budget to Actual        | Projects by Organisation by PI*                         |
| GL: Journal Transactions    | Grants: Expenditure Enquiry                             |
|                             | *Those Crants reports are in the Crants Peperting folde |

\*These Grants reports are in the Grants Reporting folder

Once you've decided what to include in each report, set up a Report View (saved selection parameters), and you can also schedule the report to run on regular basis. <u>https://www.finance.admin.cam.ac.uk/files/cog11 rep\_view.pdf</u> <u>https://www.finance.admin.cam.ac.uk/files/cog11 schdrpt.pdf</u>

# GL: FIN SUMMARY

| Source | Source of Funds                                 | Annual Chest | Balance b/f | Income YTD   | Expenditure YTD | Surplus / (Deficit) (4) = | Overdrawn / | Money on    | CUEF (7) | Other | Total $(9) = (5) +$ | Balance Sheet | Reconciliation to | Revaluat |
|--------|-------------------------------------------------|--------------|-------------|--------------|-----------------|---------------------------|-------------|-------------|----------|-------|---------------------|---------------|-------------------|----------|
| Code   |                                                 | Allocation   |             | (2)          | (3)             | (2) - (3)                 | (5)         | Deposit (0) |          | (8)   | (0) + (1) + (0)     | Littles (10)  | = (5) - (10)      | Year     |
| 0000   | Balance Sheet Default                           | 0.00         | (465.20)    | 0.00         | (465.20)        | 465.20                    | 0.00        | 0.00        | 0.00     | 0.00  | 0.00                | (462,102.89)  | 462,102.89        | 0.00     |
| АААА   | Chest Non Payroll                               | 265,390.00   | 0.00        | 243,368.76   | 240,874.02      | 2,494.74                  | 2,494.74    | 0.00        | 0.00     | 0.00  | 2,494.74            | 0.00          | 2,494.74          | 0.00     |
| AAAC   | Vacation Study Grants Head 25 Sub-Head 181      | 36,603.00    | 2,219.93    | 33,550.00    | 51,781.88       | (18,231.88)               | (16,011.95) | 0.00        | 0.00     | 0.00  | (16,011.95)         | 0.00          | (16,011.95)       | 0.00     |
| AAAD   | Chest Equipment                                 | 27,371.00    | (5,910.58)  | 25,091.00    | 15,107.51       | 9,983.49                  | 4,072.91    | 0.00        | 0.00     | 0.00  | 4,072.91            | 0.00          | 4,072.91          | 0.00     |
| ABAA   | Chest Stipends                                  | 1,434,813.00 | 0.00        | 1,314,613.00 | 1,284,656.15    | 29,956.85                 | 29,956.85   | 0.00        | 0.00     | 0.00  | 29,956.85           | 0.00          | 29,956.85         | 0.00     |
| ABAD   | Savings Accruing for Unpaid Leave of Absend     | 0.00         | 224,263.97  | 0.00         | 55,087.47       | (55,087.47)               | 169,176.50  | 0.00        | 0.00     | 0.00  | 169,176.50          | 0.00          | 169,176.50        | 0.00     |
| AZZY   | Transactions pending allocation to correct codi | 0.00         | (2,172.11)  | 0.00         | 10,082.08       | (10,082.08)               | (12,254.19) | 0.00        | 0.00     | 0.00  | (12,254.19)         | 0.00          | (12,254.19)       | 0.00     |
| BMRC   | Insurance Claims                                | 0.00         | 68.00       | 1,362.28     | 1,362.28        | 0.00                      | 68.00       | 0.00        | 0.00     | 0.00  | 68.00               | 0.00          | 68.00             | 0.00     |
| ECBA   | Departmental Qr                                 | 6,796.00     | 67,884.00   | 6,226.00     | 0.00            | 6,226.00                  | 74,110.00   | 0.00        | 0.00     | 0.00  | 74,110.00           | 0.00          | 74,110.00         | 0.00     |
| EDAA   | Departments Share of Research Overheads         | 0.00         | 190,140.08  | 85,168.13    | 50,352.01       | 34,816.12                 | 224,956.20  | 0.00        | 0.00     | 0.00  | 224,956.20          | 0.00          | 224,956.20        | 0.00     |
| GAAA   | External Trading                                | 0.00         | 268,393.57  | 90,191.60    | 154,411.94      | (64,220.34)               | 204,173.23  | 0.00        | 0.00     | 0.00  | 204,173.23          | 0.00          | 204,173.23        | 0.00     |
| GAAB   | Internal Trading                                | 0.00         | 417,282.59  | 34,809.69    | (3,221.02)      | 38,030.71                 | 455,313.30  | 0.00        | 0.00     | 0.00  | 455,313.30          | 0.00          | 455,313.30        | 0.00     |
| MAAB   | Research - UK Charity Medical VAT Non-Reco      | 0.00         | 0.00        | 42.84        | 42.84           | 0.00                      | 0.00        | 0.00        | 0.00     | 0.00  | 0.00                | 42.84         | (42.84)           | 0.00     |
| MABB   | Research - UK Charity Other VAT Non-Recove      | 0.00         | 0.00        | 426,717.92   | 453,996.35      | (27,278.43)               | (27,278.43) | 0.00        | 0.00     | 0.00  | (27,278.43)         | (21,629.31)   | (5,649.12)        | 0.00     |
| ZZZZ   | Depreciation - University Funded Assets         | 0.00         | 222,398.57  | 0.00         | 96,560.34       | (96,560.34)               | 125,838.23  | 0.00        | 0.00     | 0.00  | 125,838.23          | 125,838.23    | 0.00              | 0.00     |

| Source of     | Source of Funds          | Cost   | Cost Centre                      | Annual       | Balance b/f | Income YTD   | Expenditure  | Surplus / (Deficit) (4) | Overdrawn /  | Money on    | CUEF (7) | Other       | Total (9) = (5) + | Balance Sheet | Reconciliation | Revaluations |
|---------------|--------------------------|--------|----------------------------------|--------------|-------------|--------------|--------------|-------------------------|--------------|-------------|----------|-------------|-------------------|---------------|----------------|--------------|
| Funds Code    |                          | Centre |                                  | Chest        |             | (2)          | YTD (3)      | = (2) - (3)             | Cash in Hand | Deposit (6) |          | Investments | (6) + (7) + (8)   | Entries (10)  | to CUFS (11)   | in Year      |
|               |                          | Code   |                                  | Allocation   |             |              |              |                         | (5)          |             |          | (8)         |                   |               | = (5) - (10)   |              |
| 0000          | Balance Sheet Default    | 0000   | Balance Sheet Default            | 0.00         | 0.00        | 0.00         | 0.00         | 0.00                    | 0.00         | 0.00        | 0.00     | 0.00        | 0.00              | (460,928.05)  | 460,928.05     | 0.00         |
| 0000          | Balance Sheet Default    | ZZYA   | Key Deposits                     | 0.00         | (465.20)    | 0.00         | (465.20)     | 465.20                  | 0.00         | 0.00        | 0.00     | 0.00        | 0.00              | (1,174.84)    | 1,174.84       | 0.00         |
| 0000 Subtotal |                          |        |                                  | 0.00         | (465.20)    | 0.00         | (465.20)     | 465.20                  | 0.00         | 0.00        | 0.00     | 0.00        | 0.00              | (462,102.89)  | 462,102.89     | 0.00         |
| AAAA          | Chest Non Payroll        | ZZAA   | Ecology: Administration          | 0.00         | 0.00        | 0.00         | (1,355.40)   | 1,355.40                | 1,355.40     | 0.00        | 0.00     | 0.00        | 1,355.40          | 0.00          | 1,355.40       | 0.00         |
| AAAA          | Chest Non Payroll        | ZZAG   | Ecology: Research Grant Activity | 0.00         | 0.00        | 0.00         | 1,410.45     | (1,410.45)              | (1,410.45)   | 0.00        | 0.00     | 0.00        | (1,410.45)        | 0.00          | (1,410.45)     | 0.00         |
| AAAA          | Chest Non Payroll        | ZZBA   | Ecology General                  | 265,390.00   | 0.00        | 243,276.00   | 56,547.38    | 186,728.62              | 186,728.62   | 0.00        | 0.00     | 0.00        | 186,728.62        | 0.00          | 186,728.62     | 0.00         |
| AAAA          | Chest Non Payroll        | ZZCB   | Research Day                     | 0.00         | 0.00        | 0.00         | 8,277.20     | (8,277.20)              | (8,277.20)   | 0.00        | 0.00     | 0.00        | (8,277.20)        | 0.00          | (8,277.20)     | 0.00         |
| AAAA          | Chest Non Payroll        | ZZCD   | National Science Week            | 0.00         | 0.00        | 0.00         | 973.93       | (973.93)                | (973.93)     | 0.00        | 0.00     | 0.00        | (973.93)          | 0.00          | (973.93)       | 0.00         |
| AAAA          | Chest Non Payroll        | ZZDB   | Repair & Maintenance of Building | 0.00         | 0.00        | 0.00         | 8,397.05     | (8,397.05)              | (8,397.05)   | 0.00        | 0.00     | 0.00        | (8,397.05)        | 0.00          | (8,397.05)     | 0.00         |
| ΑΑΑΑ          | Chest Non Payroll        | ZZDC   | Repair & Maintenance of Equipme  | 0.00         | 0.00        | 0.00         | 74,646.64    | (74,646.64)             | (74,646.64)  | 0.00        | 0.00     | 0.00        | (74,646.64)       | 0.00          | (74,646.64)    | 0.00         |
| AAAA          | Chest Non Payroll        | ZZIZ   | Library                          | 0.00         | 0.00        | 0.00         | 1,575.85     | (1,575.85)              | (1,575.85)   | 0.00        | 0.00     | 0.00        | (1,575.85)        | 0.00          | (1,575.85)     | 0.00         |
| AAAA          | Chest Non Payroll        | ZZRK   | Growth Facility                  | 0.00         | 0.00        | 0.00         | 22,669.43    | (22,669.43)             | (22,669.43)  | 0.00        | 0.00     | 0.00        | (22,669.43)       | 0.00          | (22,669.43)    | 0.00         |
| AAAA Subtot   | al                       |        |                                  | 265,390.00   | 0.00        | 243,368.76   | 240,874.02   | 2,494.74                | 2,494.74     | 0.00        | 0.00     | 0.00        | 2,494.74          | 0.00          | 2,494.74       | 0.00         |
| AAAC          | Vacation Study Grants He | ZZDE   | Field Trips                      | 36,603.00    | 2,219.93    | 33,550.00    | 51,781.88    | (18,231.88)             | (16,011.95)  | 0.00        | 0.00     | 0.00        | (16,011.95)       | 0.00          | (16,011.95)    | 0.00         |
| AAAC Subtot   | al                       |        |                                  | 36,603.00    | 2,219.93    | 33,550.00    | 51,781.88    | (18,231.88)             | (16,011.95)  | 0.00        | 0.00     | 0.00        | (16,011.95)       | 0.00          | (16,011.95)    | 0.00         |
| AAAD          | Chest Equipment          | ZZBA   | Ecology General                  | 27,371.00    | (5,910.58)  | 25,091.00    | 15,107.51    | 9,983.49                | 4,072.91     | 0.00        | 0.00     | 0.00        | 4,072.91          | 0.00          | 4,072.91       | 0.00         |
| AAAD Subtota  | al                       |        |                                  | 27,371.00    | (5,910.58)  | 25,091.00    | 15,107.51    | 9,983.49                | 4,072.91     | 0.00        | 0.00     | 0.00        | 4,072.91          | 0.00          | 4,072.91       | 0.00         |
| ABAA          | Chest Stipends           | ZZBA   | Ecology General                  | 1,434,813.00 | 0.00        | 1,314,613.00 | 1,284,656.15 | 29,956.85               | 29,956.85    | 0.00        | 0.00     | 0.00        | 29,956.85         | 0.00          | 29,956.85      | 0.00         |
| ABAA Subtota  | al                       |        |                                  | 1,434,813.00 | 0.00        | 1,314,613.00 | 1,284,656.15 | 29,956.85               | 29,956.85    | 0.00        | 0.00     | 0.00        | 29,956.85         | 0.00          | 29,956.85      | 0.00         |

### GL: USER PARAMETERS AND SELECTED OUTPUTS

| GL: F                                                                                                    | inancial Summary                                                                                                    | Select School(s):                                                                                                    | Select Department Group:                                                                                                    |
|----------------------------------------------------------------------------------------------------|----------------------------------------------------------------------------------------------------|----------------------------------------------------------------------------------------------------|----------------------------------------------------------------------------------------------------|
| Select Financial Year:<br>FY18-19                                                                                                    | Select GL Period:<br>* Previous Month (JUN-19)                                                                                                    | _ School of the Biological Sciences<br>  School of Chinical Medicine<br>  School of the Humanities and Social Sciences<br>  School of the Physical Sciences<br>  School of Technology<br>  UAS<br>  NSI<br>  Others<br>  Associated Bodies<br>  Select all Deselect all                                                                                                    | Deselect<br>Update Department List                                                                                                    |
|                                                                                                    |                                                                                                    | Update Department List                                                                                                    |                                                                                                    |
| First Summary Field:<br>Source of Funds V<br>Show Subtotal? Yes<br>No<br>Second Summary Field:<br>None V<br>Show Subtotal? Yes<br>No<br>Third Summary Field:<br>None V | Report Layout Options:         Presentation Layout (best viewed as PDF)         Show Descriptions for Chart of Accounts Segments         Show Net / MAAA-ZZZZ SoF Totals         Show Grand Totals         Show Vide' Income and Expenditure Breakdown         Show Departmental Breakdown for School or Group report         Show Negative Amounts in Red         Show Cost Centre Analysis Owner CRSids         Show Cost Centre Analysis Owner Full Names         Show Cost Centre Analysis Category 1         Show Cost Centre Analysis Category 2         Show Cost Centre Analysis Category 3 | Select Department(5):         00: Balance Sheet         A4: Central Admin         A5: Student Registry: Student Funding         A6: Student Registry: Operations         AD: Staff & Student Amenities and Facilities         A6: Wice Chancellor's Office         AF: MISD         AG: Finance         AI: Postdoctoral Affairs         Select all Deselect al         Update Cost Centre List         (Alternative) Department Code List (Separate with commas, e.q. AA, AB,         Fourth Summary Field:         None | Select Cost Centre Range(s):<br>Form:<br>Cost Centre Code<br>Cost Centre Code<br>Highest value<br>Insert A<br>Remove<br>Highest value<br>Select all Develect all<br>(Alternative) Cost Centre Code List (Separate with commas, e.g. AAAA, AAAB, AAAC)<br>J, AC)<br>Display Cost Centre Analysis Filters |
| Show Subtotal? Yes                                                                                                    | Show Cost Centre Analysis Category 4<br>Select all Deselect                                                                                                    | ect all                                                                                                    | Select Cost Centre Analysis Owner Full Name(s):                                                                                                    |
| Fourth Summary Field:<br>None                                                                                                    | Display Cost Centre Analysis Filters                                                                                                    | Select Cost Centre Analysis Catego<br>ACADEMIC<br>DEPT<br>STUDENT<br>ACCOMODATION                                                                                                    | Dr Nick Bampos     Dr Paul Wood     Mr Mark Hudson     Dr Janet Kumita     Professor Michele Vendruscolo     Professor Markus Kalberer     Ms Clair Castle  Select all Deselect all  ory 1: Select Cost Centre Analysis Category 2:     TRUST FUNDS     GiveRAL     CMI     ACADEMIC STAFF              |

### GL: BUDGET TO ACTUAL SUMMARY

| Cost      | Cost Centre                   | Source of | Source of Funds                 | YTD Plan     | YTD Plan     | YTD Plan   | Actual        | Actual        | Actual Surplus / | YTD Variance  | YTD Variance   | YTD Variance |
|-----------|-------------------------------|-----------|---------------------------------|--------------|--------------|------------|---------------|---------------|------------------|---------------|----------------|--------------|
| Centre    |                               | Funds     |                                 | Income       | Expenditure  | Surplus /  | Income        | Expenditure   | (Deficit)        | Income        | Expenditure    | Surplus /    |
| Code      |                               | Code      |                                 |              |              | (Deficit)  |               |               |                  |               |                | (Deficit)    |
| ZZAA      | Ecology: Administration       | AZZY      | Transactions pending allocation | 0.00         | 0.00         | 0.00       | 0.00          | 41,597.85     | (41,597.85)      | 0.00          | (41,597.85)    | (41,597.85)  |
| ZZAA      | Ecology: Administration       | GAAA      | External Trading                | 0.00         | 0.00         | 0.00       | 0.00          | (1,200.00)    | 1,200.00         | 0.00          | 1,200.00       | 1,200.00     |
| ZZAC      | Ecology: Maintenance          | ACAA      | Chest Wages                     | 273,108.00   | 273,108.00   | 0.00       | 273,108.00    | 257,180.81    | 15,927.19        | 0.00          | 15,927.19      | 15,927.19    |
| ZZAF      | Oracle Inventory Account      | AZZY      | Transactions pending allocation | 0.00         | 0.00         | 0.00       | 0.00          | (2,252.52)    | 2,252.52         | 0.00          | 2,252.52       | 2,252.52     |
| ZZAF      | Oracle Inventory Account      | GAAB      | Internal Trading                | 0.00         | 0.00         | 0.00       | 0.00          | (1,310.15)    | 1,310.15         | 0.00          | 1,310.15       | 1,310.15     |
| ZZAF      | Oracle Inventory Account      | GAAD      | Inventory Controls              | 0.00         | 0.00         | 0.00       | 0.00          | (105,893.80)  | 105,893.80       | 0.00          | 105,893.80     | 105,893.80   |
| ZZAG      | Ecology: Research Grant Act   | AZZY      | Transactions pending allocation | 0.00         |              |            | (841.81)      | (841.81)      |                  |               |                |              |
| ZZAG      | Ecology: Research Grant Act   | EDAA      | Departments Share of Rese       | 0.00         |              |            |               |               |                  |               | (10,075.08)    | 369,260.29   |
| ZZAG      | Ecology: Research Grant Act   | EZZY      | FEC Departmental Overhea        | 0.00         |              | RvA Summ   | 18/6          | Summany       | Depart           |               | 282,268.94     | 282,268.94   |
| ZZAG      | Ecology: Research Grant Act   | EZZZ      | FEC Departmental Overhead       | 0.00         |              | DVA Summ   |               | summary       | Report informati |               | 0.00           | 490,206.84   |
| ZZA0      | Other Teaching                | ABAA      | Chest Stipends                  | 147,727.00   | 147,         |            |               |               |                  |               | 4,617.76       | 4,617.76     |
| ZZAP      | Postgraduate application fees | GAAA      | External Trading                | 0.00         |              |            |               |               |                  |               | 0.00           | 13,540.00    |
| ZZAZ      | Insurance Claims              | BMRC      | Insurance Claims                | 0.00         | 0.00         | 0.00       | 1,416.81      | 496.86        | 919.95           | 1,416.81      | (496.86)       | 919.95       |
| ZZBA      | Ecology General               | AAAD      | Chest Equipment                 | 2,543.00     | 2,543.00     | 0.00       | 2,543.00      | 175,377.79    | (172,834.79)     | 0.00          | (172,834.79)   | (172,834.79) |
| ZZBA      | Ecology General               | GAAA      | External Trading                | 0.00         | 0.00         | 0.00       | 16,995.14     | 0.00          | 16,995.14        | 16,995.14     | 0.00           | 16,995.14    |
| ZZBA      | Ecology General               | GAAB      | Internal Trading                | 0.00         | 0.00         | 0.00       | 2,187.23      | 34,137.84     | (31,950.61)      | 2,187.23      | (34,137.84)    | (31,950.61)  |
| -         | the liter liter liter liter   |           | the line line line line it      |              |              |            |               | The lot in    | · · · · · ·      | 100 March 100 | 10 Mar 100     | The Sec      |
| ZZYB      | Spendable Trust Fund Capita   | KGAK      | Unilever Prize for Ecology      | 0.00         | 0.00         | 0.00       | 259.25        | 0.00          | 259.25           | 259.25        | 0.00           | 259.25       |
| Grand Tot | al                            |           |                                 | 8,145,220.00 | 8,010,953.00 | 134,267.00 | 15,156,658.53 | 10,883,852.80 | 4,272,805.73     | 7,011,438.53  | (2,872,899.80) | 4,138,538.73 |

| Cost<br>Centre | Cost Centre     | Source of<br>Funds | Source of Funds             | YTD Plan<br>Income | Actual<br>Income | YTD Variance<br>Income | YTD Plan<br>Expenditure | Actual<br>Expenditure | YTD Variance<br>Expenditure | YTD Plan<br>Surplus / | Actual<br>Surplus / | YTD Variance<br>Surplus / |
|----------------|-----------------|--------------------|-----------------------------|--------------------|------------------|------------------------|-------------------------|-----------------------|-----------------------------|-----------------------|---------------------|---------------------------|
| Code           |                 | Code               |                             |                    |                  |                        |                         |                       |                             | (Deficit)             | (Deficit)           | (Deficit)                 |
| ZZAA           | Ecology: Admin  | AZZY               | Transactions pending alloc  | 0.00               | 0.00             | 0.00                   | 0.00                    | 41,597.85             | (41,597.85)                 | 0.00                  | (41,597.85)         | (41,597.85)               |
| ZZAA           | Ecology: Admin  | GAAA               | External Trading            | 0.00               | 0.00             | 0.00                   | 0.00                    | (1,200.00)            | 1,200.00                    | 0.00                  | 1,200.00            | 1,200.00                  |
| ZZAC           | Ecology: Mainte | ACAA               | Chest Wages                 | 273,108.00         | 273,108.00       | 0.00                   | 273,108.00              | 257,180.81            | 15,927.19                   | 0.00                  | 15,927.19           | 15,927.19                 |
| ZZAF           | Oracle Inventor | AZZY               | Transactions pending alloc  | 0.00               | 0.00             | 0.00                   | 0.00                    | (2.252.52)            | 2.252.52                    | 0.00                  | 2,252.52            | 2,252.52                  |
| ZZAF           | Oracle Inventor | GAAB               | Internal Trading            |                    |                  |                        |                         |                       |                             | 0                     | 1,310.15            | 1,310.15                  |
| ZZAF           | Oracle Inventor | GAAD               | Inventory Controls          |                    |                  |                        |                         |                       |                             | 0                     | 105,893.80          | 105,893.80                |
| ZZAG           | Ecology: Resea  | AZZY               | Transactions pending        |                    |                  |                        |                         |                       |                             |                       |                     | (841.81)                  |
| ZZAG           | Ecology: Resea  | EDAA               | Departments Share c         | BVA S              | ummary           | I ALE S                | ummary                  | Repor                 | t Informat                  | tion o                | 369,260.29          | 369,260.29                |
| ZZAG           | Ecology: Resea  | EDAZ               | Departmental Bad De         |                    |                  |                        |                         |                       |                             | 0                     | (36,055.91)         | (36,055.91)               |
| ZZAG           | Ecology: Resea  | EZAB               | FEC Departmental Ov         |                    |                  |                        |                         |                       |                             | o                     | 0.03                | 0.03                      |
| ZZAO           | Other Teaching  | ABAA               | Chest Stipends              |                    | 141,121.00       | 0.00                   | 141,121.00              | 143,103.24            | 4,017.70                    | 0.00                  | 4,617.76            | 4,617.76                  |
| ZZAP           | Postgraduate ap | GAAA               | External Trading            | 0.00               | 13,540.00        | 13,540.00              | 0.00                    | 0.00                  | 0.00                        | 0.00                  | 13,540.00           | 13,540.00                 |
| ZZAZ           | Insurance Claim | BMRC               | Insurance Claims            | 0.00               | 1,416.81         | 1,416.81               | 0.00                    | 496.86                | (496.86)                    | 0.00                  | 919.95              | 919.95                    |
| ZZYP           | Spendable True  | KGA                | Ponald Norrish Fund         | 0.00               | 783-53           | 783.53                 | 0.00                    | 0.00                  | 0.00                        | 0.00                  | 789.53              | 783.52                    |
| 2241           | Dens. Jens.     | Key-               | June, Proc. Man. Mens.      |                    | 3, 10, 10        | - Nuen 39.24           | )                       | 10, Jan               | (Inc. 57                    | 200                   | (6, r. 71)          | (v, <del>1</del> 8., ,    |
| ZZYB           | Spendable Trus  | KGAK               | Unilever Prize for Physical | 0.00               | 259.25           | 259.25                 | 0.00                    | 0.00                  | 0.00                        | 0.00                  | 259.25              | 259.25                    |
| Grand To       | tal             |                    |                             | 8,145,220.00       | 15,156,658.53    | 7,011,438.53           | 8,010,953.00            | 10,883,852.80         | (2,872,899.80)              | 134,267.00            | 4,272,805.73        | 4,138,538.73              |

#### GL: BUDGET TO ACTUAL SUMMARY SELECTION

|                                          |                 |                                                                 | coloct Transaction Range(5):              |                | Choices:                    |
|------------------------------------------|-----------------|-----------------------------------------------------------------|-------------------------------------------|----------------|-----------------------------|
| elect Source of Funds Range(s):          |                 | Choices:                                                        | From:<br>Transaction Code                 | Insert 🌩       | between AAAA and NZZZ       |
| Source of Funds Code                     | Insert 🌩        |                                                                 | Lowest value                              | + Remove       |                             |
| Lowest value                             | ♦ Remove        |                                                                 | To:                                       |                |                             |
| Source of Funds Code                     |                 |                                                                 | Highest value                             |                |                             |
| Alternative) Source of Funds Code List ( | Separate with c | <u>Select all Deselect all</u><br>ommas, e.g. AAAA, AAAB, AAAC) | (Alternative) Transaction Code List (Sepa | rate with comm | nas, e.g. AAAA, AAAB, AAAC) |
| First Sorting Field:                     |                 |                                                                 | Report Layout Options:                    |                |                             |

#### GL: BUDGET TO ACTUAL

| Cost Centre<br>Code | Cost Centre                       | Source of<br>Funds Code | Source of Funds                     | Transx<br>Code | Transaction              | Actual Previous<br>Month (JUN-19)      | Actual YTD           |         |
|---------------------|-----------------------------------|-------------------------|-------------------------------------|----------------|--------------------------|----------------------------------------|----------------------|---------|
| ZZDK                | Examinations                      | AAAA                    | Chest Non Payroll                   | ETAZ           | Accommodation and Hotels | 0.00                                   | <mark>616</mark> .55 |         |
| ZZBA                | Ecology General                   | ANGW                    | Fieldwork Costs                     | ETAZ           | Accommodation and Hotels | 0.00                                   | 5,402.53             |         |
| ZZAG                | Ecology: Research Grant Activity  | EDAA                    | Departments Share of Research Overl | ETAZ           | Accommodation and Hote   | 879.60                                 | 1,195.51             |         |
| ZZYB                | Spendable Trust Fund Capital      | KIAG                    | Attenborough Fund                   | ETAZ           | Accommodation and Ho     | 9.00                                   | 1,172.16             |         |
|                     |                                   |                         |                                     | ETAZ 1         | Total                    | Cank                                   | 75                   |         |
| ZZBA                | Ecology General                   | ANGW                    | Fieldwork Costs                     | ETBZ           | Air Travel               | tran                                   | 0 Co.                |         |
| ZZAZ                | Insurance Claims                  | BMRC                    | Insurance Claims                    | ETBZ           | Air Travel               | h h                                    |                      | )figura |
| ZZGC                | Physiological Ecology - Verne JJ  | EFKM                    | Donations                           | ETBZ           | Air Travel               | ~~~~~~~~~~~~~~~~~~~~~~~~~~~~~~~~~~~~~~ | $\sim 10r$           |         |
| ZZGJ                | Global Change - Penguin E         | EFKM                    | Donations                           | ETBZ           | Air Travel               |                                        | <sup>re</sup> re     |         |
| ZZJL                | Dr. Who                           | EZZZ                    | FEC Departmental Overheads Resear   | ETBZ           | Air Travel               | 0.00                                   |                      | NOrt    |
| ZZDE                | Field Trips                       | GAAA                    | External Trading                    | ETBZ           | Air Travel               | 8,080.00                               | 8,080.00             |         |
|                     |                                   |                         |                                     | ETBZ Total     |                          | 8,806.02                               | 16,748.09            |         |
| ZZDC                | Repair & Maintenance of Equipment | AAAA                    | Chest Non Payroll                   | ETDZ Taxi Hire |                          | 0.00                                   | 25.09                |         |
|                     |                                   |                         |                                     | ETDZ Total     |                          | 0.00                                   | 25.09                |         |

https://www.finance.admin.cam.ac.uk/files/cog11\_trnx\_code\_bal.pdf

### GL: JOURNAL TRANSACTIONS

| Posting<br>Date | Period<br>Name | Dept<br>Code | Department | Cost<br>Centre<br>Code | Cost Centre                           | Source of<br>Funds<br>Code | Source of Funds  | Transaction<br>Code | Transaction              | Batch Name                | Journal Line Description        | Supplier / Customer Name | Invoice<br>Number | PO /<br>Requisition<br>Number | Accounted<br>Amount |
|-----------------|----------------|--------------|------------|------------------------|---------------------------------------|----------------------------|------------------|---------------------|--------------------------|---------------------------|---------------------------------|--------------------------|-------------------|-------------------------------|---------------------|
| 01-Jul-19       | JUN-19         | ZZ           | Ecology    | ZZSC                   | SRF053 - Microarray Scanner - Dr a    | GAAB                       | Internal Trading | EMFZ                | Machine Tools & Acces    | Payables A 2918647 2598   | CrossLab ferrule, 0.5 mm, graph | XYZ TECHNOLOGIES UK L    | 3005008541        | 3038824                       | 4.31                |
| 28-Jun-19       | JUN-19         | ZZ           | Ecology    | ZZGI                   | Harrison Evolution of plant body plan | GAAB                       | Internal Trading | ELCZ                | Laboratory               | ZZ/DH/28/06/19-1          | J HARRISON FUNDS                |                          |                   |                               | 1,595.62            |
| 04-Jul-19       | JUN-19         | ZZ           | Ecology    | ZZSB                   | Gel Camera - Dr J Attenborough        | GAAB                       | Internal Trading | EAEZ                | Photographic Equipment   | ZZ/AJW/04/07/19/01        | GEL CAMERA                      |                          |                   |                               | (69.00)             |
| 28-Jun-19       | JUN-19         | ZZ           | Ecology    | ZZJP                   | Dr. Who                               | GAAB                       | Internal Trading | EAZZ                | Other/General Audio-Vi   | ZZ/DH/28/06/19-1          | UV CAMERA BGARDEN CONTRB        |                          |                   |                               | 25.00               |
| 28-Jun-19       | JUN-19         | ZZ           | Ecology    | ZZSA                   | X Ray Processor - Dr J Attenborougi   | GAAB                       | Internal Trading | EZXX                | Transfer of Expenditure  | ZZ/DH/28/06/19-1          | MATCH INCOME TO EXP             |                          |                   |                               | 87.98               |
| 17-Jun-19       | JUN-19         | ZZ           | Ecology    | ZZSF                   | SRF087 - Growth Room                  | GAAB                       | Internal Trading | EZXR                | Srf Fec Pricing - Transf | Projects A 2916618 25890  | Journal Import Created          |                          |                   |                               | (4,372.29)          |
| 20-Jun-19       | JUN-19         | ZZ           | Ecology    | ZZIZ                   | Library                               | GAAB                       | Internal Trading | LKAA                | Sales/Income - Miscella  | Receivables A 2916641 25  | 1057760 - 25% towards subscri   | SAINSBURY LAB [PT]       |                   |                               | (1,776.50)          |
| 28-Jun-19       | JUN-19         | ZZ           | Ecology    | ZZGJ                   | Ecosystems and Global Change Tane     | GAAB                       | Internal Trading | ADHA                | Stipends; Contract rese  | CHRIS Payroll Interface A | 30022605 IGEA DE CASTRO         |                          |                   |                               | 3,066.67            |
| 17-Jun-19       | JUN-19         | ZZ           | Ecology    | ZZSC                   | SRF053 - Microarray Scanner           | GAAB                       | Internal Trading | ADJA                | Stipends; Contract rese  | ZZ/DH/17/06/19-1          | SALARY CONTRIBUTION             |                          |                   |                               | 5,000.00            |
| 04-Jun-19       | JUN-19         | ZZ           | Ecology    | ZZSC                   | SRF053 - Microarray Scanner           | GAAB                       | Internal Trading | ELCZ                | Laboratory               | ZZ/DH/04/06/19-1          | Dr Who ice analysis             |                          |                   |                               | (750.00)            |
| 28-Jun-19       | JUN-19         | ZZ           | Ecology    | ZZDE                   | Field Trips                           | GAAB                       | Internal Trading | ETGZ                | Subsistence              | ZZ/DH/28/06/19-1          | Who PORTUGAL 2019 ADV REFE      | )                        |                   |                               | 894.43              |
| 04-Jul-19       | JUN-19         | ZZ           | Ecology    | ZZSB                   | Gel Camera - Dr J Attenborough        | GAAB                       | Internal Trading | EZZI                | Charge for Internal Issu | ZZ/AJW/04/07/19/01        | STORES JUNE 2019                |                          |                   |                               | 56.24               |
| 06-Jun-19       | JUN-19         | ZZ           | Ecology    | ZZSA                   | X Ray Processor - Dr J Attenboroug    | GAAB                       | Internal Trading | EAKC                | Photographic Dark Roor   | Payables A 2913600 2581   | SUPERFIX EC concentrate, 2x20L  | BIOCHEMISTRY             | 1053263           | 3016333                       | 36.88               |

### GRANTS: YEAR END REPORT BY DATE RANGE

#### **Grants Year end Report**

| Report peri   | iod start      | 1 Aug 2018 0:00 | Report period er | nd 3 Jul 2019 0:00                |                                   |                |                |                |                |                |                |                |                |
|---------------|----------------|-----------------|------------------|-----------------------------------|-----------------------------------|----------------|----------------|----------------|----------------|----------------|----------------|----------------|----------------|
| Project Org   | ganisation     | ZZ_Ecology      |                  |                                   |                                   |                |                |                |                |                |                |                |                |
|               |                |                 |                  |                                   |                                   | EQUIPMENT      | PICOSTS        | POOLED         | RESEARCH       | TRAVEL AND     |                | Total(Expendit | ture Category) |
|               |                |                 |                  |                                   |                                   |                |                | LABOUR         | FACILITIES     | SUBSISTENCE    |                |                |                |
|               |                |                 |                  |                                   |                                   | Actual current | Actual current | Actual current | Actual current | Actual current | Actual current | Bfd Balance    | Cumulative     |
|               |                |                 |                  |                                   |                                   | year           | year           | year           | year           | year           | year           |                | Total          |
| ZZ_Ecology    | G100088        |                 | E ZZAG/931       | BRITISH COUNCIL (FB NEWTON FUND   | BLOGGS, Professor Jane            |                |                |                | 4,086.00       |                | 23,742.91      | 0.00           | 23,742.91      |
|               | G100089        |                 | ZZAG/941         | UKRI (UK RESEARCH & INNOVATION)   | BROWN, Professor David            |                |                |                |                | 1,845.33       | 37,213.35      | 0.00           | 37,213.35      |
|               |                |                 | ZZAG/945         | UKRI (UK RESEARCH & INNOVATION)   | GREEN, Dr John                    |                |                |                |                | 22,145.61      | 30,000.00      | 0.00           | 30,000.00      |
|               |                |                 | ZZAG/998         | UKRI (UK RESEARCH & INNOVATION)   | BLOGGS, Professor Jane            |                |                |                | 20,715.00      | 9,324.10       | 57,999.29      | 0.00           | 57,999.29      |
|               | G106666        |                 | F ZZAG/491       | UNIVERSITY OF BRISTOL             |                                   |                |                |                |                |                | 3,881.58       | 0.00           | 3,881.58       |
|               | G106676        |                 | ZZAG/492         | UNIVERSITY OF BRISTOL             |                                   |                |                |                |                |                | 1,080.66       | 0.00           | 1,080.66       |
|               | G106888        |                 | 4 ZZAG/481       | ABC TRUST                         |                                   |                |                |                |                |                | 5,000.00       | 0.00           | 5,000.00       |
|               |                |                 | ZZAG/482         | ABC TRUST                         |                                   |                |                |                |                |                | 3,000.00       | 0.00           | 3,000.00       |
|               | RG00000(Z      |                 | ZZAG/000         | (DO NOT USE - SEE 1014) - RESEARC | Suspense, Dr Grants Administrator |                |                | 0.00           |                |                | 13,420.48      | 0.00           | 13,420.48      |
|               | RG66666        |                 | ZZAG/188         | OCEAN BLUE INTERNATIONAL LTD      |                                   |                | 2,347.20       |                |                |                | 2,496.83       | 22,375.49      | 24,872.32      |
| Total(Project | t Organization | n)              |                  |                                   |                                   | 188,980.51     | 266,786.85     | 48,119.75      | 332,627.85     | 185,970.14     | 8,862,500.56   | 29,668,949.12  | 38,531,449.68  |
| 3 Jul 19      |                |                 |                  |                                   |                                   |                |                | 1              |                |                |                |                | 16:15:09       |

Runs for entire department, only selection is date range

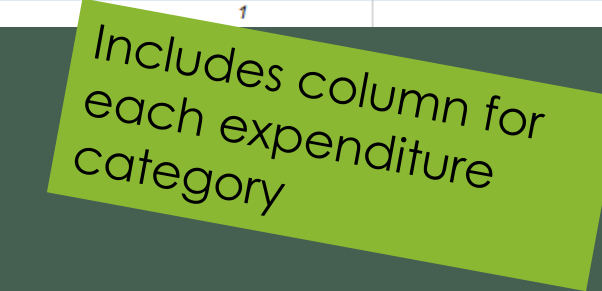

# GRANTS: LISTING AND BUDGET V ACTUAL

#### Grants Listing and Budget v Actual Report

| Award Organization    | Project<br>Organization | Award<br>Number | Project Short<br>Code |    | Award PI Name | Project<br>Name | Project Description                                                                                             | Project PI Name           | Project Start<br>Date | Project End<br>Date | Budget        | Expenditure   | Commitment | Balance<br>Remaining |
|-----------------------|-------------------------|-----------------|-----------------------|----|---------------|-----------------|----------------------------------------------------------------------------------------------------|---------------------------|-----------------------|---------------------|---------------|---------------|------------|----------------------|
| NZ_Engineering        | ZZ_Ecology              | RG12345         | PDAG/789              | ŀ. |               | PDAG/78         |                                                                                                    | and a second research the | 1-Jul-10              | 1-Apr-17            | 24,872.32     | 24,872.32     | 0.00       | 0.00                 |
| ZZ_Ecology 🗘          | ZZ_Ecology              | RG12346         | PDAG/790              | ¢  |               | PDAG/79         |                                                                                                    |                           | 13-Aug-12             | 1-Oct-21            | 2,716,612.57  | 2,673,485.03  | 7,560.95   | 35,566.59            |
| ZZ_Ecology            | ZZ_Ecology              | RG12347         | PDAG/791              | ł  |               | PDAG/79         |                                                                                                    |                           | 15-May-13             | 30-Sep-19           | 591,848.00    | 596,715.51    | 0.00       | (4,867.51)           |
| ZZ_Ecology            | ZZ_Ecology              | RG12348         | PDAG/792              | E  |               | PDAG/79         |                                                                                                    |                           | 1-Feb-14              | 31-Jan-19           | 2,108,353.57  | 2,101,863.78  | 0.12       | 6,489.67             |
| ZZ_Ecology            | ZZ_Ecology              | RG12349         | PDAG/793              | ٦  |               | PDAG/79         |                                                                                                    |                           | 1-Apr-14              | 7-Jan-18            | 398,042.00    | 398,042.00    | 0.00       | (0.00)               |
| ZZ_Ecology            | ZZ_Ecology              | RG12350         | PDAG/794              | ŀ  |               | PDAG/79         | Contraction and Contraction                                                                                     |                           | 31-Jul-14             | 30-Sep-21           | 11,091,403.18 | 10,948,719.74 | 33,463.00  | 109,220.44           |
| ZZ_Ecology            | ZZ_Ecology              | RG12351         | PDAG/795              | C  |               | PDAG/79         | The second second second second second second second second second second second second second second second se |                           | 1-Jan-15              | 30-Nov-20           | 384,074.00    | 381,832.07    | (0.01)     | 2,241.94             |
| LL_Life on Earth      | ZZ_Ecology              | RG12352         | PDAG/796              | ١  |               | PDAG/79         |                                                                                                    |                           | 1-Sep-14              | 31-Oct-22           | 175,793.35    | 174,728.03    | 0.00       | 1,065.32             |
| T. Godenna and        | 77 Ecolory              | P 2353          | BBAORIN .             | 4  |               | RDACTO          | -                                                                                                    |                           | 15-Jun-1              | - Jun 20            | 529.057.09    | 570.958.44    | 90.9       | AND - 69 59          |
| PA_School of Mersiolo | CAL ECOlogy             | 1               | A                     | 3  |               | Plan            |                                                                                                    |                           | 1-Oct-15              | JU-Sept. S          | 1,790,929.74  | ,529,968.63   | 22,170.80  | 24                   |
|                       |                         |                 |                       |    |               |                 |                                                                                                    |                           |                       |                     | 79,112,796.88 | 47,523,798.79 | 511,291.62 | 31,077,706.47        |

This report includes a variety of optional fields for user selection – refer to https://www.finance.admin.cam.ac.uk/files/cog11\_gm\_consol\_list\_rep.pdf

### GRANTS: PROJECT BY ORG BY PI

Project by PI

#### ZZ Ecology: Bloggs, Doctor Mary

| Project PI<br>Name     | Project<br>Short<br>Code       | Project Description           | Sponsor Name  | Project<br>Start<br>Date | Project<br>End Date | Task<br>Number | Expenditure<br>Category       | Budget     | Expenditure | Commitment | Budget<br>Remaining |
|------------------------|--------------------------------|-------------------------------|---------------|--------------------------|---------------------|----------------|-------------------------------|------------|-------------|------------|---------------------|
| BLOGGS<br>Dector Many  |                                | SAVE THE POLAR BEARS: A STUDY | GOGO          | 15-                      | 30-                 | 1              | OTHER COSTS                   | 91,479.00  | 78,720.24   | 8,992.98   | 3,765.78            |
| Doctor many            |                                |                               | INTERNATIONAL | May-2013                 | Sep-2019            |                | STAFF COSTS                   | 230,892.00 | 205,138.57  | 0.00       | 25,753.43           |
|                        |                                |                               |               |                          |                     |                | TRAVEL AND<br>SUBSISTENCE     | 10,000.00  | 3,462.30    | 0.00       | 6,537.70            |
|                        |                                |                               |               |                          |                     | 2              | RESEARCH<br>FACILITIES        | 31,785.00  | 31,784.99   | 0.00       | 0.01                |
|                        |                                |                               |               |                          |                     | 100            | ESTATES COSTS                 | 44,917.00  | 40,380.02   | 0.00       | 4,536.98            |
|                        |                                |                               |               |                          |                     |                | INDIRECT COSTS                | 145,035.00 | 127,702.36  | 0.00       | 17,332.64           |
|                        |                                |                               |               |                          |                     |                | INFRASTRUCTURE<br>TECHNICIANS | 7,731.00   | 6,879.00    | 0.00       | 852.00              |
|                        |                                |                               |               |                          |                     |                | PI COSTS                      | 30,009.00  | 40,104.65   | 0.00       | (10,095.65)         |
|                        | ZZAG/<br>123 -<br><b>Total</b> |                               |               |                          |                     |                |                               | 591,848.00 | 534,172.13  | 8,992.98   | 48,682.89           |
| BLOGGS.<br>Doctor Mary |                                |                               |               |                          |                     |                |                               | 591,848.00 | 534,172.13  | 8,992.98   | 48,682.89           |
| - Total                |                                |                               |               |                          |                     |                |                               |            |             |            |                     |

Can select multiple PIs – each PI on new page, all projects associated with PI will be included

### GRANTS: DETAILED EXPENDITURE ENQUIRY

#### Grants Transactions - Expenditure Detail by Award Organisation

| Award Organization | Award<br>Number | Project Short<br>Code | Task<br>Number | Expenditure<br>Category | Expenditure Type        | GL Date   | Transaction<br>Date | Expenditure Comment                              | Supplier Name              | Invoice<br>Number | Expenditure<br>GBP |
|--------------------|-----------------|-----------------------|----------------|-------------------------|-------------------------|-----------|---------------------|--------------------------------------------------|----------------------------|-------------------|--------------------|
| ZZ_Ecology         | G111111         | ZZAG/123              | 1              | OTHER COSTS             | OTHER COSTS/CONSUMABLES | 24-Jun-19 | 21-Jun-19           | Nitrilotriacetic acid 99% NTA, C6H9NO6, CAS N    | FISHER SCIENTIFIC UK LTD   | 4153487211        | 10.15              |
| ZZ_Ecology         | G111111         | ZZAG/123              | 1              | OTHER COSTS             | OTHER COSTS/CONSUMABLES | 24-Jun-19 | 21-Jun-19           | Nitrilotriacetic acid 99% NTA, C6H9NO6, CAS N    | FISHER SCIENTIFIC UK LTD   | 4153487211        | 2.03               |
| ZZ_Ecology         | G111111         | ZZAG/123              | 1              | OTHER COSTS             | OTHER COSTS/CONSUMABLES | 1-Jul-19  | 18-Jun-19           | AOX1   Algal Alternative oxidase 1 Cyt c   Cytoc | AGRISERA AB                | 20190952          | 173.45             |
| ZZ_Ecology         | G111111         | ZZAG/123              | 1              | OTHER COSTS             | OTHER COSTS/CONSUMABLES | 1-Jul-19  | 18-Jun-19           | PD3043982                                        | AGRISERA AB                | 20190952          | 0.36               |
| ZZ_Ecology         | G101000         | ZZAG/324              | 1              | OTHER COSTS             | OTHER COSTS/CONSUMABLES | 23-Oct-19 | 22-Oct-19           | COVER GLASS ROUND dia 13 MM NO.1                 | VWR INTERNATIONAL LTD      | 5064264130        | 34.98              |
| ZZ_Ecology         | G101000         | ZZAG/324              | 1              | OTHER COSTS             | OTHER COSTS/CONSUMABLES | 23-Oct-19 | 22-Oct-19           | COVER GLASS ROUND dia 13 MM NO.1                 | VWR INTERNATIONAL LTD      | 5064264130        | 7.00               |
| ZZ_Ecology         | G101000         | ZZAG/324              | 1              | OTHER COSTS             | OTHER COSTS/CONSUMABLES | 1-Nov-19  | 23-Oct-19           | SuperScript III RNase H- Reverse Transcriptase   | BIOCHEMISTRY               | 1074390           | 168.95             |
| ZZ_Ecology         | G101112         | ZZAG/456              | 1              | OTHER COSTS             | OTHER COSTS/CONSUMABLES | 1-Dec-19  | 19-Nov-19           | 0.5kg parcel to Bristol                          | DHL INTERNATIONAL (UK) LTD | CBG3131059        | 6.57               |

This report can be set to include Commitments, PI name, GL Period, Expenditure Batch, PO Number, Transaction Source, amongst other choices, as well as showing subtotals by Project code, Expenditure Category or Type.

https://www.finance.admin.cam.ac.uk/files/cog11\_gm\_con\_expenq.pdf

# Q&A session for all the modules: Wed 14 July, 11h00 – 12h00

Booking required: https://www.training.cam.ac.uk/fin/event/3815536

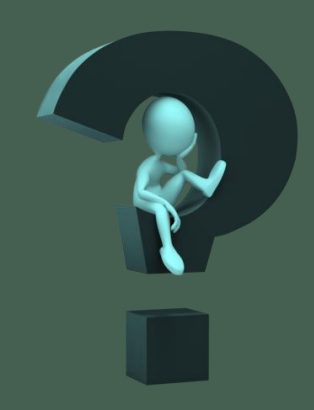

| HELP AND SUPPORT                                    | Finance Division         Year-end checklist 31 July 2019         Wei 1.3.0       Fin 7.3.0       APr. Suppler statement reconciliations instructions set out to departments.       NA         JUNE       Last date       Actions       Contact us         wide 17.3.00       Fin 5.3.0       Fin 5.3.0       Fin 5.3.0       Fin 5.3.0       Fin 5.3.0       Fin 5.3.0       Fin 12.3.0       Payroll       Na         UNC 8.3.0.0       Fin 12.3.0       PAY: Final date for overtime daims input       onto departments.       Na       Na         UNC 8.3.0.0       Fin 12.3.0       PAY: Final date for overtime daims input       onto departments.       Na         Wide 8.3.0       Fin 12.3.0       PAY: Final date for overtime daims input       onto departments.       Na         Wide 8.3.0       Fin 12.3.0       PAY: Final date for overtime daims input       onto departments.       Na         Wide 8.3.0       Fin 12.3.0       PAY: Final date for overtime daims input       onto departments.       Na |  |  |  |  |  |
|-----------------------------------------------------|----------------------------------------------------------------------------------------------------|--|--|--|--|--|
| Financial Procedures Manual Chapter 11:<br>Year End | https://www.finance.admin.cam.ac.uk/poli<br>cy-and-procedures/financial-<br>procedures/chapter-11-year-end-<br>instructions                                                                                                    |  |  |  |  |  |
| School Finance Managers/Advisers                    | https://www.finance.admin.cam.ac.uk/abo<br>ut-us/contact-us                                                                                                    |  |  |  |  |  |
| UFS Module Helpdesk                                 | <u>As above</u>                                                                                                    |  |  |  |  |  |
| Your usual Finance Division contacts                | <u>As above</u>                                                                                                    |  |  |  |  |  |
| Research Operations Office                          | <u>https://www.research-</u><br>operations.admin.cam.ac.uk/                                                                                                    |  |  |  |  |  |
| UFS Bulletin                                        | http://ufs.admin.cam.ac.uk/news/bulletin/                                                                                                    |  |  |  |  |  |

Finance Division